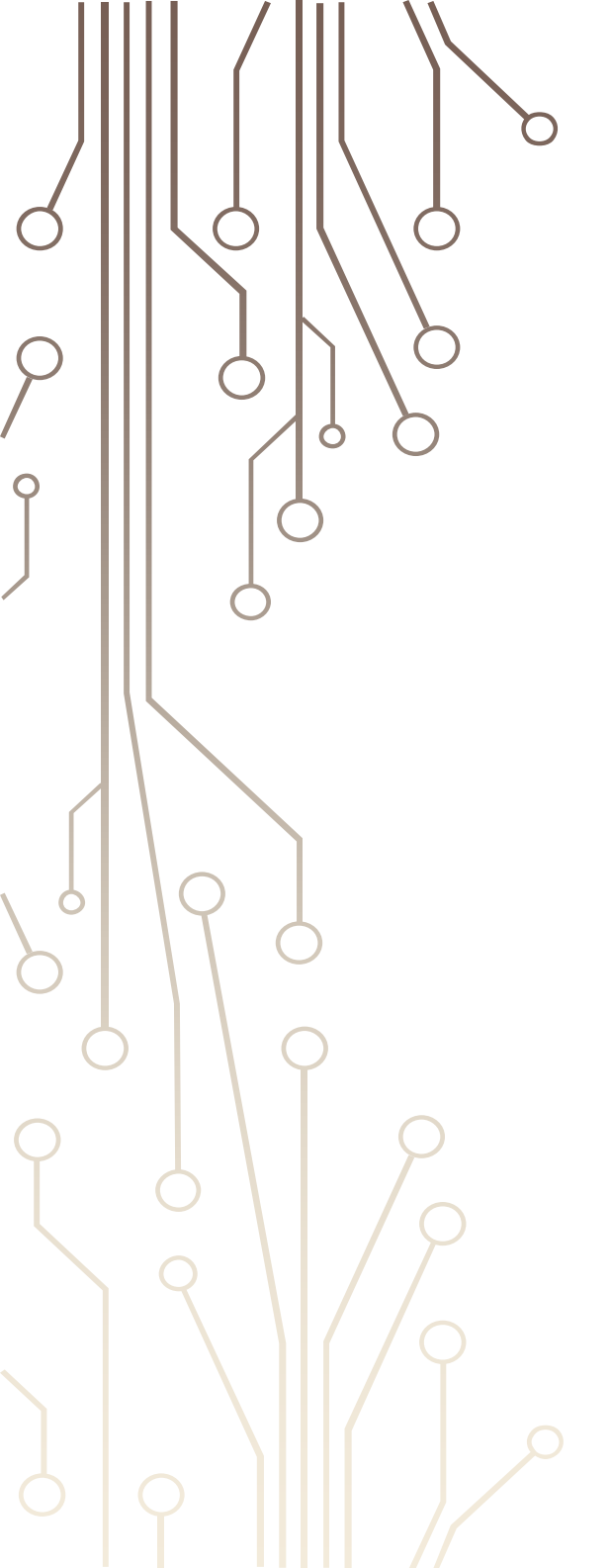

BME Építészmérnöki kar Építészeti Ábrázolás Tanszék

## Dokumentumkészítés

BMEEPAGA301 Építész informatika 1

előadó: Dr. Strommer László

### Számítógépes szövegszerkesztés

### Alapfokú ismeretek (pl. ECDL)

◊ rövid szöveg (1–2 oldal): egyedi, alapvető formázások

#### Mélyebb ismeretek:

- ♦ hasonló szöveg (pl. hivatalos levelek): sablon készítése
- ♦ hosszabb szöveg: egységes megjelenés biztosítása
- ♦ igényesebb munka: tipográfiai alapismeretek

### Számítógépes szövegszerkesztés

### **Text editor:**

♦ "nyers szöveg" szerkesztésére.

### Szövegszerkesztő / WYSIWYG:

- ♦ sokféle formázási lehetőség, automatikus nyelvi ellenőrzés
- 📀 beilleszthetők képletek, táblázatok, képek, rajzok,
- 🛇 tagolás elválhat a formázástól,
- 🛇 tartalomjegyzék, index, kereszthivatkozások generálása,
- 🛇 változások követése (Review),
- 📀 körlevelek generálása (adatbázis-kapcsolat),
- 📀 ismétlődő feladatok rögzítése (makró, programozás),
- 🛇 hypertext lehetőség.

### DTP (Desktop Publishing):

 $\diamond$  tipikusan jobban elválik a forma (sablon), és a tartalom.

### Tagolási egységek

### 🖯 🗇 Karakter

elvileg akár betűnként eltérhet (de ez nem cél!):

- ♦ betűkészlet, -típus, -méret, betűváltozatok,
- 📀 betűköz, ritkítás, alávágás.

### < Bekezdés

az egyes bekezdésekre vonatkozóan (egységesen) állítható:

- 📀 igazítás, behúzás, térköz,
- ♦ szövegbeosztás, tördelés.

### Szakasz 🛇

több, egymást követő bekezdésre egységesen állítható:

- 📀 lapméret, hasábok, élőfej és élőláb,
- 🛇 a szakaszhatár lehet
  - $\bigcirc$  bekezdéshatáron (folyamatos),
  - $\bigcirc$  új oldalon / új páratlan oldalon / új páros oldalon

### Bekezdés

### Ó Új bekezdés: Enter ¶

### Bekezdések igazítása:

- $\diamond$  szabadsoros,
- $\diamond$  tömbös, erőltetett (igényesebb),
- 📀 középrezárt (címek)
- 📀 hátrazárt (táblázatok, számok).

### Bekezdések elválasztása:

- 📀 behúzással (nem szóköz, tabulátor) 1-2 em
- 📀 térközzel (nem Enter),
  - főleg műszaki szövegekben.

### Sorvégi elválasztás:

igényesebb dokumentumnál feltétlenül (akár szabadsoros, akár tömbös szedésű).

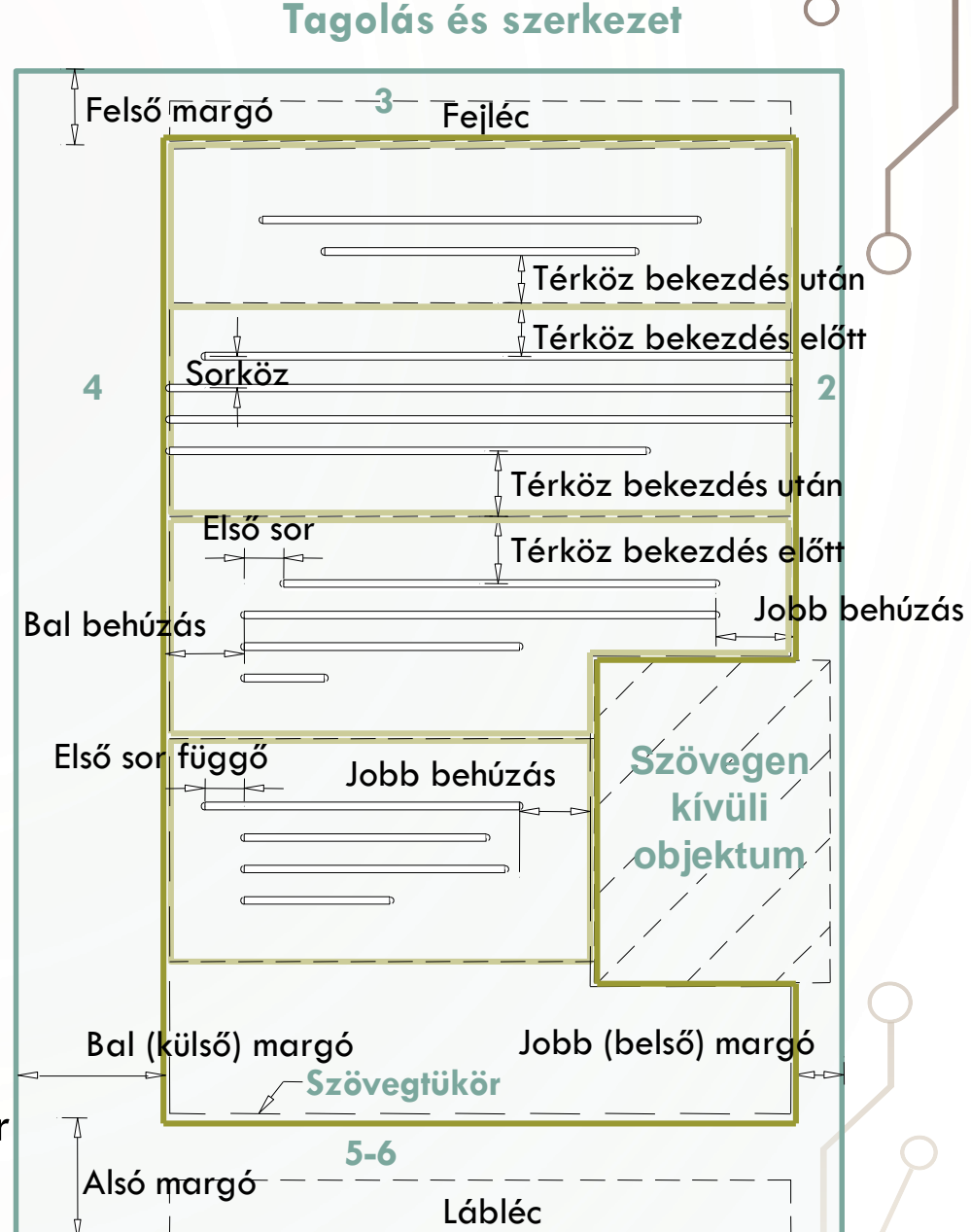

### Pozícionálás

### 👌 🏶 Lapon (függőlegesen)

- a szöveget a program tördeli a szövegtükörbe az aktuális papírméret, margók,
   betűtípus, betűméret, stb. függvényében,
- közvetve befolyásolható szövegbeosztási beállításokkal, töréspont beszúrásával, speciális jelek használatával, stb.
- $\diamond$  lebegő objektumok elhelyezhetők a laphoz/margóhoz képest is.

### Soron belül (vízszintesen)

- ♦ szövegen kívüli (lebegő) objektum helyzete megadható:
  - $\bigcirc$  egy adott bekezdéshez képest,
  - $\diamond$  a lap vagy a szövegtükör bal vagy jobb széléhez képest,
- 🛇 táblázat: adott szélességű cellában (leginkább javasolt mód),
- 📀 tabulátorpozíciók: automatikus, balra-, középre-, jobbra-, tizedeshez igazított

| - · · · ·                 |                 |                                         |                     |                            |                       |                       |
|---------------------------|-----------------|-----------------------------------------|---------------------|----------------------------|-----------------------|-----------------------|
| 1 - 7 - 1 - 1 - 1 - 2 - 1 | . 1 . 1 . 2 . 1 |                                         | 1 - 6 - 1 - 7 - 1 - | 8 - 1 - 9 - 1 - 10 - 1 - 1 | 1 • 1 • 17 • 1 • 13 • | 1 • 14 • 1 • 15 • 1 • |
| ' - ' - ' - '             | - · E ·         | - · · · · · · · · · · · · · · · · · · · |                     | 0 . 5 . 10 . 1             | · · · · · · · · ·     |                       |
|                           |                 |                                         |                     |                            |                       |                       |

|          | ·····    |          |          |                   |
|----------|----------|----------|----------|-------------------|
| -+       | Első: –  | • 12,352 | <b>→</b> | első·sor·vége     |
| <b>→</b> | Második: | → 100,11 | <b>→</b> | második sor vége¶ |

### Tördelés – szövegbeosztás

### Segyütt a következővel / címek

- Egy oldalra / címek, táblázatok
- 🕸 Új oldalra / főcímek

#### Fattyúsor:

- kerülendő: bekezdés első sora ábra felett, utolsó sora lap vagy hasáb tetején, ábra alatt (orphan line), kivéve, ha a sor tele van,
- eltűrhető: bekezdés első sora a lap alján, hasáb alján (widow line).

#### Legalább három-négy sor szöveg:

- 🔄 alcím után, ábra előtt vagy után,
- vtolsó, kifutó oldalon (új lapon kezdődő fejezet előtt).

# kerülendő fattyúsorok eltűrhető fattvúsoro túl kevés szöveg a lapon

### Tördelés – szakaszformázás

### 👌 🗇 Töréspont

♦ folyamatos, új oldal, páros/páratlan oldal.

### Élőfej és élőláb

- 🛇 szakaszon belül egyforma, de
- 📀 különbözhet páros és páratlan oldalon,
- 🛇 más lehet a szakasz első oldalán,
- ♦ tartalmazhat dátumot, fejezetcímet, oldalszámot...

### Papírelrendezés

- 📀 egyoldalas, kétoldalas
- ♦ függőleges igazítás: felülre,
- ♦ papírméret: A5–B5–A4,
- 🛇 margók mérete, aránya (ld. Bekezdés).

#### 🕸 Többhasábos szöveg

kifutó oldalon a hasábok egyforma magasak legyenek

| <section-header><section-header><section-header><section-header><section-header><text><text><text><text><text><text></text></text></text></text></text></text></section-header></section-header></section-header></section-header></section-header> |  |
|----------------------------------------------------------------------------------------------------|--|
| Source Showward                                                                                                    |  |

### Szerkesztésmódok

#### → ◆ Megjelenés (design)

programok

#### Logikai váz

- I. könyv, dolgozat, dokumentáció, műleírás
- ◊ a szerkezet az elsődleges
- a megjelenés, formázás utólag is hozzárendelhető
- 🚸 automatikus tördelés
- szöveg- és kiadvány-szerkesztő programok

### Stílusok használata

### ) 🗞 Például bekezdések között nagyobb sorköz beállítása:

- ◊ rossz: két Enter így mérete később nehezen és egyesével módosítható
- 📀 jó: bekezdések közötti térköz állítása

#### előzetesen:

- A stílusok és formázás panelen a stílus kiválasztása •> Módosítás
- 2. Jellemzők módosítása, majd OK
- Az adott stílusú szövegrészek formája rögtön módosul

#### utólagosan:

- adott stílusú bekezdés formázása
- a stílusok és formázás panelen a stílus kiválasztása •> Frissítés a kijelölés formátumára
- a többi ilyen stílusú bekezdés is módosul

Ez automatizálható a stílus módosítása ablakban az Automatikus frissítés bekapcsolásával Stílusok

### ) 🛇 Stílus: formázási beállítások egy gyűjteménye

- típusai: karakter-, bekezdés-, lista-, táblázatstílus.
- Seállítható elemek: karakter-, bekezdésformázás, tabulátor-pozíciók, szegély, nyelv, számozás,
- ♦ más stílusra épül, az eltéréseket adja meg,
- gyorsítás érdekében megadható a következő
   bekezdés stílusa (pl. címsor után szövegtörzs),

#### » Műveletek stílusokkal

- $\diamond$  stílusok közvetlen átvitele dokumentumok között,
- 📀 sablondokumentum létrehozása, felhasználása,
- 🛇 szöveg újraformázása sablon átvételével.

| lodify Style                                                   |                                                                                                    |                                                | ? ×         |
|----------------------------------------------------------------|----------------------------------------------------------------------------------------------------|------------------------------------------------|-------------|
| operties                                                       |                                                                                                    |                                                |             |
| <u>N</u> ame:                                                  | Heading 1                                                                                          |                                                |             |
| Style type:                                                    | Linked (paragraph and character)                                                                   |                                                | $\sim$      |
| Style <u>b</u> ased on:                                        | <sup>¶</sup> Normal                                                                                |                                                | $\sim$      |
| <u>S</u> tyle for following paragraph:                         | <sup>¶</sup> Normal                                                                                |                                                | ~           |
| prmatting                                                      |                                                                                                    |                                                |             |
| Calibri Light (Headin 💙 16                                     | ΒΙυ                                                                                                | ~                                              |             |
|                                                                |                                                                                                    |                                                |             |
|                                                                |                                                                                                    | <b>&gt;</b>                                    |             |
| Previous Paragraph Previous Par                                | agraph Previous Paragraph Previous Paragraph Pre                                                   | vious Paragraph Previ                          | ious        |
| Paragraph Previous Paragraph Pr                                | evious Paragraph Previous Paragraph Previous Par                                                   | agraph                                         |             |
| Sample Text Sample                                             | Text Sample Text Sample Text Sa                                                                    | ample Text Sai                                 | mple        |
| Text Sample Text Sar                                           | nple Text Sample Text Sample Te                                                                    | ext Sample Te                                  | xt          |
| Sample Text Sample                                             | Text Sample Text Sample Text Sa                                                                    | ample Text Sai                                 | mple        |
| Text Sample Text Sar                                           | nple Text Sample Text Sample Te                                                                    | ext<br>Notice Democratic                       |             |
| Following Paragraph Following<br>Following Paragraph Following | Paragraph Following Paragraph Following Paragra<br>Paragraph Following Paragraph Following Paragra | ph Following Paragrap<br>ph Following Paragrap | bh          |
| Following Paragraph Following<br>Following Paragraph Following | Paragraph Following Paragraph Following Paragra<br>Paragraph Following Paragraph Following Paragra | ph Following Paragrap<br>ph Following Paragrap | bh<br>bh    |
| Following Paragraph Following                                  | Paragraph Following Paragraph Following Paragra                                                    | ph Following Paragrap                          | bh          |
| Font: (Default) +Headings (Cali                                | bri Light), 16 pt, Font color: Accent 1, Spa                                                       | ace                                            | ^           |
| Before: 12 pt                                                  |                                                                                                    |                                                |             |
| After: 0 pt, Keep with next, I<br>Priority: 10                 | Keep lines together, Level 1, Style: Linked                                                        | , Show in the Styl                             | es gallery, |
|                                                                |                                                                                                    |                                                |             |
| Add to the <u>S</u> tyles gallery                              | A <u>u</u> tomatically update                                                                      |                                                |             |
| Only in this <u>d</u> ocument ON                               | ew documents based on this template                                                                |                                                |             |
| F <u>o</u> rmat ▼                                              |                                                                                                    | ОК                                             | Cancel      |
| <u>F</u> ont                                                   |                                                                                                    |                                                |             |
| <u>P</u> aragraph                                              |                                                                                                    |                                                |             |
| <u>T</u> abs                                                   |                                                                                                    |                                                | $\cap$      |
| <u>B</u> order                                                 |                                                                                                    |                                                | Y           |
| <u>L</u> anguage                                               |                                                                                                    |                                                |             |
| Fra <u>m</u> e                                                 |                                                                                                    |                                                |             |
| <u>N</u> umbering                                              |                                                                                                    |                                                |             |
| Shortcut <u>k</u> ey                                           |                                                                                                    |                                                | 2           |
| Text <u>E</u> ffects                                           |                                                                                                    |                                                |             |
|                                                                |                                                                                                    |                                                |             |
|                                                                |                                                                                                    |                                                |             |

### Előre definiált stílusok

A szöveget nem egyedileg formázzuk, hanem szerkezetet, tagolást adunk neki, majd ehhez a szerkezethez rendelünk formázást. Ekkor a szöveg tagolása a formázástól függetlenül megadható, módosítható, így az egységes megjelenés könnyebben biztosítható, és a szöveget gyorsan (át) lehet formázni.

#### Járatos bekezdésstílusok:

- 🗇 normál stílus: minden más stílus alapja,
- ♦ szövegtörzs stílus: folyó szöveg stílusa,
- 🗇 címsorN: hierarchikus struktúra, tartalomjegyzék, kereszthivatkozások támogatása.

#### Járatos karakterstílusok:

- 🗇 kiemelés (em, emphasize): általában kurzív,
- 🗇 hangsúlyozás (strong): általában félkövér,
- 🛇 írógép (tt): általában fix szélességű betű,
- 🗇 idézet (cite): általában kurzív,
- $\diamondsuit$  definíció (dfn): általában kurzív.

### **Objektumok beillesztése**

#### Beillesztés helye

- szövegben: a kép is egy karakter, pl. képletek, (közel) hasábszéles vagy középrezárt ábrák, táblázatok,
- ♦ szövegen kívül (lebegő): a szöveg körbefolyja az ábrát,
  - $\bigcirc$  lehorgonyozható laphoz vagy bekezdéshez,
  - $\bigcirc$  csak egy oldalról folyjon körül a szöveg,
  - $\Diamond$  minden sor legyen legalább 40 karakter,
- ♦ szöveg alá (vízjelként): erősen rontja az olvashatóságot.
- Beillesztett objektum megjelenési formája
  - 📀 konvertálva (pl. Excel táblázat Word táblázattá),
  - ♦ képként (eredeti alkalmazással szerkeszthető, kell importszűrő),
  - 🛇 ikonként vagy hivatkozásként.

### Beillesztés módja

- $\diamond$  beágyazás: az ábra a fájl része lesz,
- $\odot$  csatolás: csak egy külső fájlra mutató hivatkozás (csapatmunka).

### Generált tartalmak

### Sező beszúrása:

- ♦ Page, NumPages: oldalszám, oldalak
- ♦ Filename: fájl útvonal és név
- ♦ Date, Time: aktuális dátum és idő
- $\diamond = :$  képlet (hasonlóan az Excelhez)

### Értékek frissítése:

- ♦ jobb-klikk > Mezőfrissítés (F9 gomb)
- ♦ mentéskor, megnyitáskor, nyomtatáskor

### Mezőkódok megjelenítése

- ♦ jobb-klikk > Mezőkódok váltás
- ♦ Alt-F9 (dokumentum összes mezője)

| Field                            |                     |   |                                     |         | ×   |
|----------------------------------|---------------------|---|-------------------------------------|---------|-----|
| Please choose a field            | Field properties    |   | Field options                       |         |     |
| <u>C</u> ategories:              | Field name <u>:</u> |   | Text to be inserted <u>b</u> efore: |         |     |
| (All)                            | ~                   |   |                                     |         |     |
| <u>F</u> ield names:             | Forma <u>t</u> :    |   | lext to be inserted <u>after:</u>   |         |     |
| Keywords<br>LastSavedBy          | (none)<br>Uppercase | ^ | Mapped field                        |         |     |
| Link<br>ListNum                  | First capital       |   | Vertical formatting                 |         |     |
| MergeField<br>MergeRec           | The case            |   |                                     |         |     |
| MergeSeq<br>Next                 |                     |   |                                     |         |     |
| NoteRef                          |                     |   |                                     |         |     |
| NumChars<br>NumPages<br>NumWords |                     |   |                                     |         |     |
| Page<br>PageRef                  |                     |   |                                     |         |     |
| Print<br>PrintDate               | ~                   |   | Preser <u>v</u> e formatting during | updates |     |
| Description:                     |                     |   |                                     |         |     |
| Insert a mail merge field        |                     |   |                                     |         |     |
| F <u>i</u> eld Codes             |                     |   | ОК                                  | Cano    | cel |

| Formula                  |       |             |     | ×      |
|--------------------------|-------|-------------|-----|--------|
| ormula:                  |       |             |     |        |
| =AVERAGE()               |       |             |     |        |
| Jumber format:           |       |             |     |        |
| <i>#</i> ##0,00          |       |             |     | $\sim$ |
| Paste f <u>u</u> nction: | Paste | e bookmark: |     |        |
|                          | ~     |             |     | $\sim$ |
| ABS                      | ^     |             |     |        |
| AND<br>AVERAGE           |       | ОК          | Can | cel    |
| COUNT                    |       |             |     |        |
| DEFINED                  |       |             |     |        |
| FALSE                    |       |             |     |        |
| IF                       |       |             |     |        |
| INT                      | ~     |             |     |        |

### Generált tartalmak

### 👌 🕸 Lábjegyzet, végjegyzet

- Számozás
  - 📀 lista, akár többszintű lista (pl. címsor stílusokhoz rendelve)
  - 🛇 ábra, táblázat, képlet {Seq}
- Jegyzék
  - tartalom (címsorokból) {TOC /o "1-3"}
  - ♦ ábra, táblázat, képlet (számozott elemből) {TOC "Figure"}
- Kereszthivatkozás
  - 📀 címsorra, listaelemre, ábrára (táblázatra, képletre), lábjegyzetre
- megjelenhet a hivatkozott elem szövege, oldalszáma, sorszáma, előbb/alább
   Körlevél
  - ♦ adatmező értéke {MergeField}, sorszáma...

### Fő- és aldokumentumok

 Tagolás
 ×

 \*\* \* 2. szint
 \* \* \* \*

 Imagolás
 \* = !

 Imagolás
 \* = !

 Imagolás
 \* = !

 Imagolás
 \* = !

 Imagolás
 \* = !

 Imagolás
 \* = !

 Imagolás
 \* = !

 Imagolás
 \* = !

 Imagolás
 \* = !

 Imagolás
 \* = !

 Imagolás
 \* = !

 Imagolás
 \* = !

 Imagolás
 \* = !

 Imagolás
 \* = !

 Imagolás
 \* = !

 Imagolás
 \* = !

 Imagolás
 \* = !

 Imagolás
 \* = !

 Imagolás
 \* = !

 Imagolás
 \* = !

 Imagolás
 \* = !

 Imagolás
 \* = !

 Imagolás
 \* = !

 Imagolás
 \* = !

 Imagolás
 \* = !

 Imagolás
 \* = !

 Imagolás
 \* = !

 Imagolás
 \* = !

 Imagolás
 \* = !

 Imagolás
 \* = !

 Imagolás
 \* = !

 Imagolás
 \* = !

 Imagolás
 \* = !

 Imagolás
 \* = !

 Imagolás</t

) Egy nagyobb dokumentum részei külön (párhuzamosan) szerkeszthetők.

- 🛇 közös lehet az oldalszámozás, a tartalomjegyzék,
- meglévő, (akár különbözőképpen formázott) dokumentumokhoz közös tartalomjegyzék készíthető

### Hogyan?

- Vázlat (Outline) nézetben címsor (aldokumentum neve) után aldokumentum (subdocument) létrehozása (create) vagy beszúrása (insert)
- legyenek közös mappában (együtt mozgathatók)
- 🛇 átnevezés csak a fődokumentumból

### Változás-követés

### **Korrektúra** / véleményezés

- 🛇 Bekapcsolt állapotban követi változásokat
- ♦ Több véleményező esetén különböző színek
- Módosítások elfogadhatók vagy elvethetők
- ♦ Megjeleníthető az eredeti vagy a végleges szöveg, korrektúrával vagy anélkül.

**Véleményezés** 

Végleges szöveg korrektúrával 🔻 Megjelenítés 🔻 🔧 🎲 🎲 🗸 🛪 🎦 👻 🗸

#### Dokumentumok összehasonlítása

- ♦ Különbségeket jelölése korrektúraként
- Több embernek kiküldhető átolvasásra, visszaérkezés után a javítások összefésülhetők

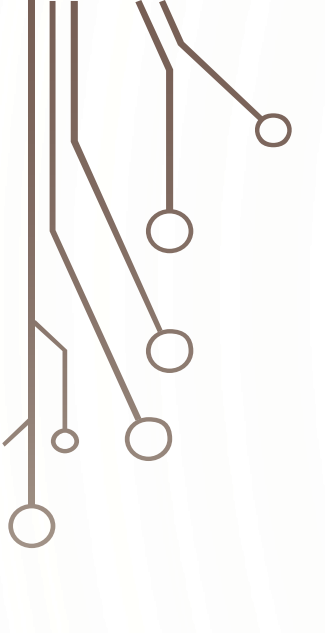

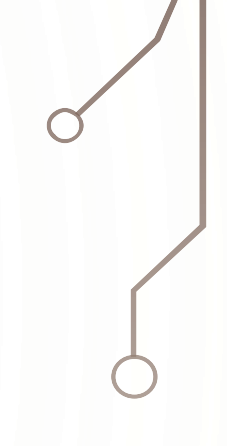

Fejér Tamás – Strommer László BME Építészmérnöki Kar Építészeti Geometria és Informatika Tanszék